## Directions to Print Documents Wirelessly from Your Own Device

- 1. Make sure your document is saved to your computer.
- 2. Go to the Internet and navigate to this website:

## https://www.printeron.net/system/printspot/interface/select\_file.jsp?url=lattc/main&protocol Switched=true

- 3. Select the printer (libraryprinter1 or library-printer2)
- 4. Enter your email.
- Click browse and find the document you saved earlier and click open.
- Click the green print button and wait for the page to tell you that your job has been processed.
- Pick up your print job at the printer you selected. Enter your email address in the printer release station.

| Welcome to our Patron Printi                                                                                                    | ng service. Print virtually any docur         | nent or 400 W. Washington Boulevard                          |
|----------------------------------------------------------------------------------------------------|-----------------------------------------------|--------------------------------------------------------------|
| printers.                                                                                                    | connected i o to one of our clorary           | UNITED STATES                                                |
| There is no additional softwa                                                                                                    | re required. Simply follow these ste          | ps:                                                          |
|                                                                                                    |                                               |                                                              |
| Printer                                                                                                    | User<br>Info                                  | Select Document                                              |
|                                                                                                    | Email address:                                | Eile or LIPL:                                                |
| <ul> <li>Mfd-wireless-<br/>MA109-printer1</li> </ul>                                                                                                    | Email address.                                | Browse                                                       |
| Mfd-wireless-<br>library-printer1                                                                                                    |                                               |                                                              |
| Mfd-wireless-                                                                                                    |                                               |                                                              |
| Details                                                                                                    | Your user information is                      | Browse your computer files to select                         |
|                                                                                                    | used to uniquely identify<br>your print jobs. | the document you wish to print.                              |
|                                                                                                    | Use this information to                       | You may also enter the URL of a<br>web page you want printed |
|                                                                                                    | obtain your document in the Library printing  |                                                              |
|                                                                                                    | facility.                                     |                                                              |
|                                                                                                    |                                               |                                                              |
| How do I print from a m                                                                                                    | nobile device?                                |                                                              |
|                                                                                                    |                                               |                                                              |
| The second second secon | ng pass /                                     |                                                              |

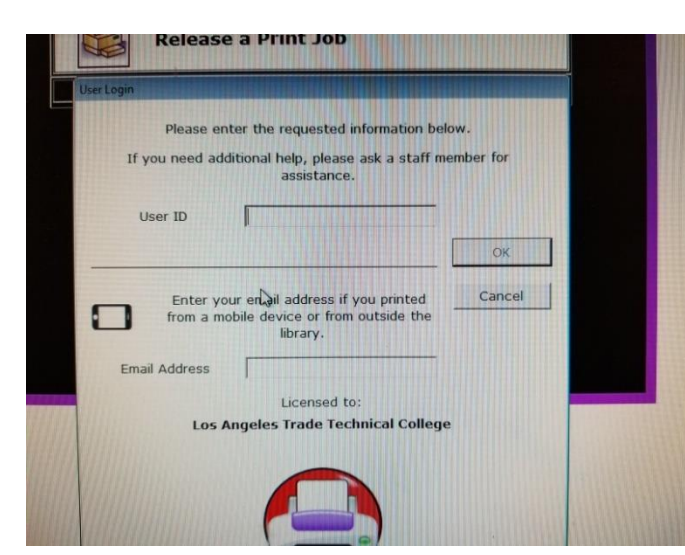

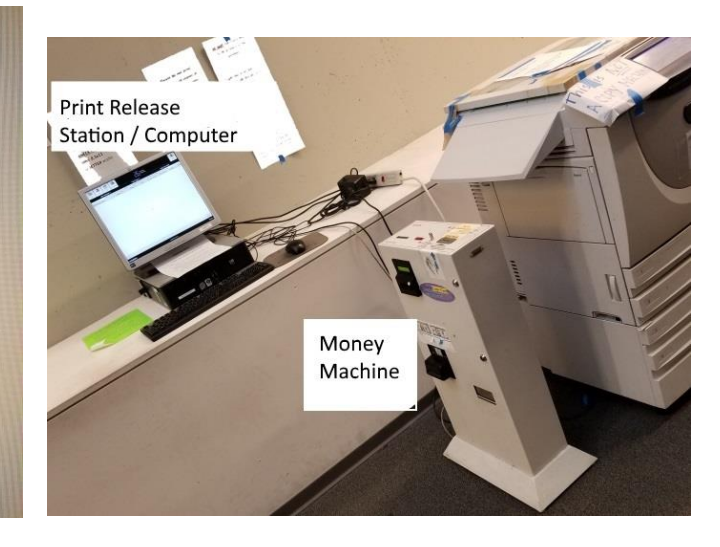